## 各種イベント登録用(出願含む)

## ユーザーID取得方法

文星芸術大学附属高等学校 入試対策部

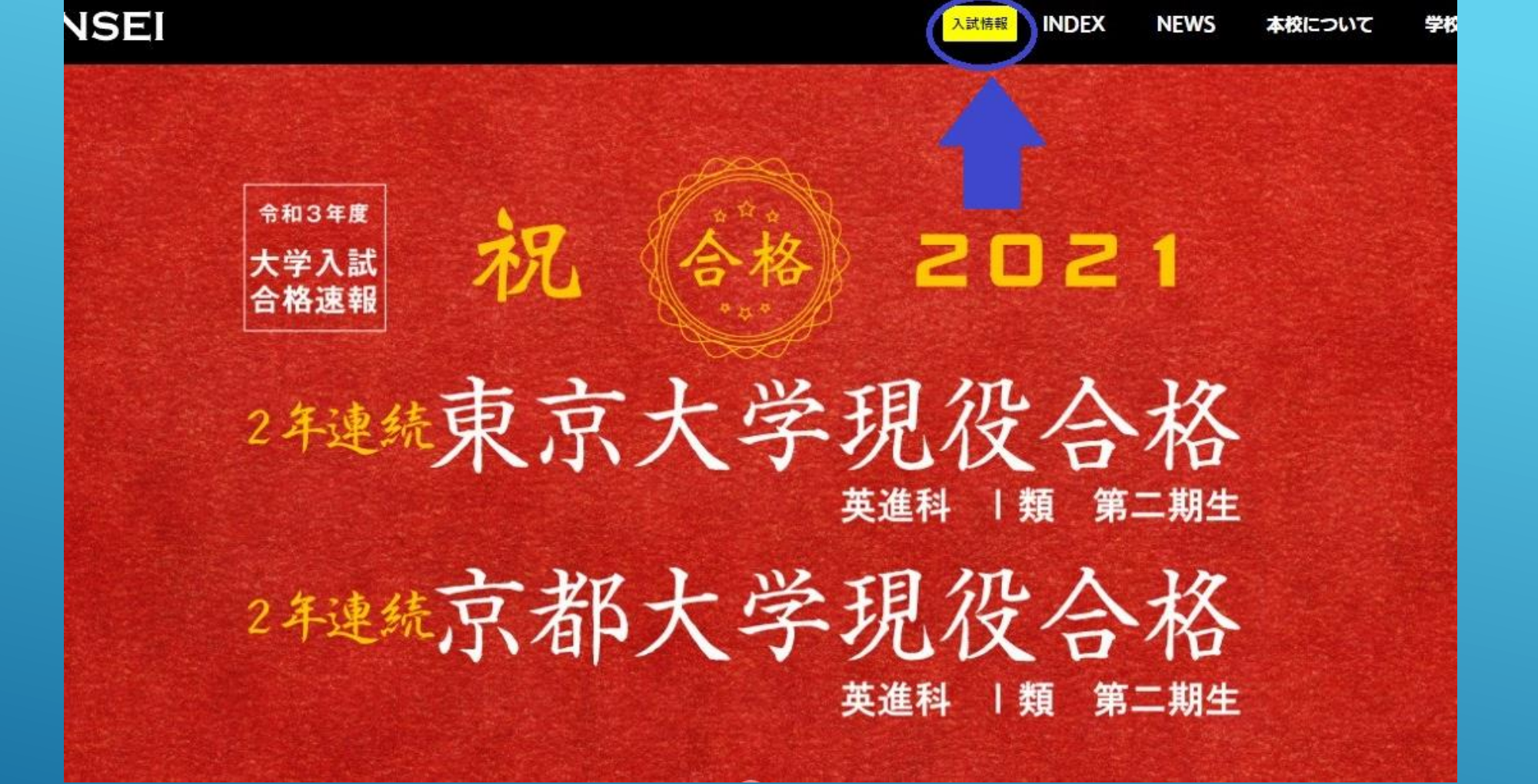

本校ホームページ上部にある 「入試情報」をクリックします。

文星芸術大学附属高等学校 入試対策部

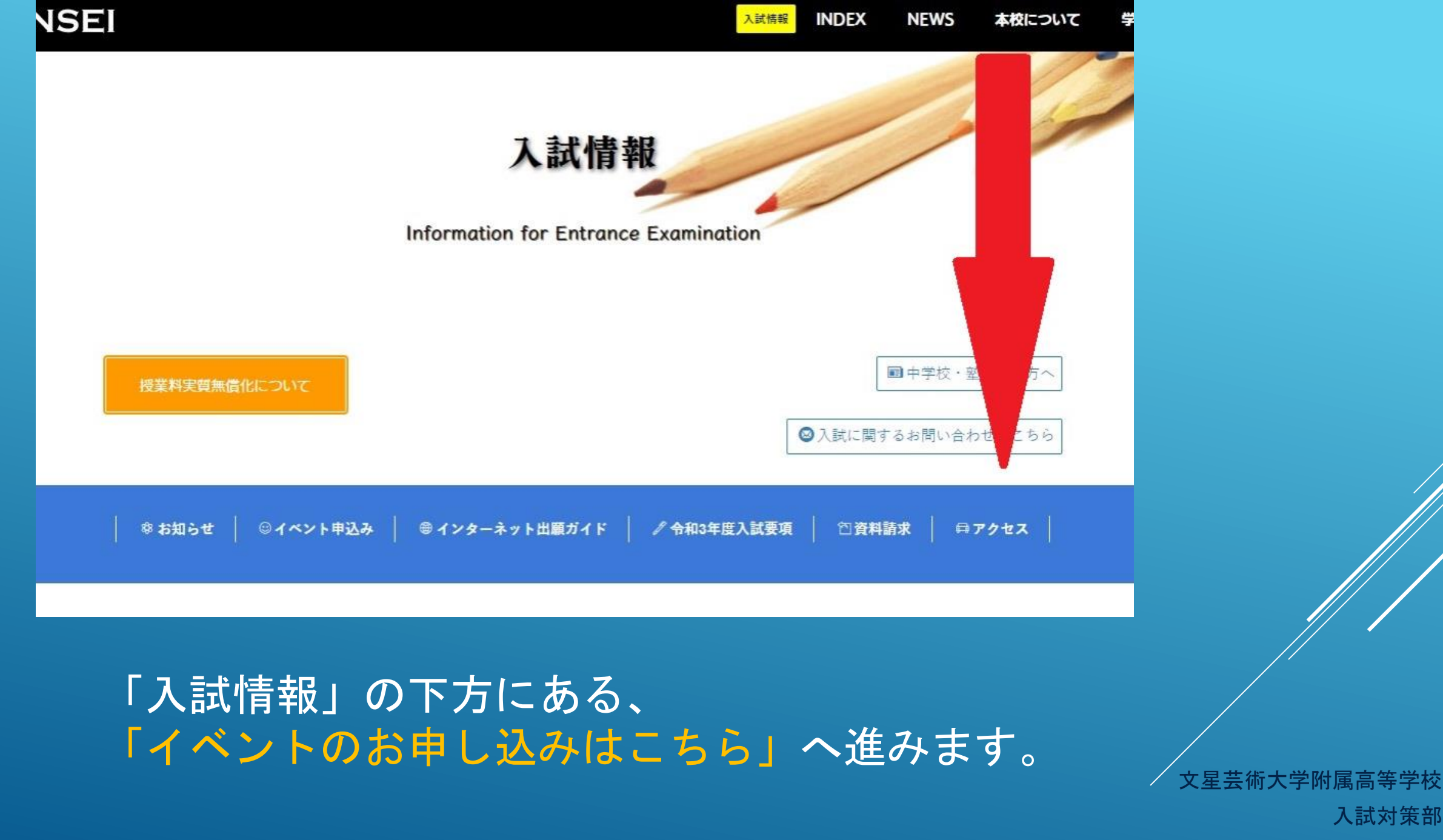

| L INDEX NEWS   | 本校について 学校生活 | 進路情報 中             | 学校・塾の先生方へ | 入試情報 |
|----------------|-------------|--------------------|-----------|------|
|                |             |                    |           |      |
|                |             |                    |           |      |
| 入試説明会等の日程      | Ē           |                    |           |      |
|                |             |                    |           |      |
| イベントのお申し込みはこちら |             |                    |           |      |
| 2021           |             |                    |           |      |
| 一日体験学習         |             | 8月7日(土)<br>8月8日(日) |           |      |
| 入試説明進学相談会      |             | 第1回 9月25日(         | ±)        |      |
|                |             | 第3回 11月 6E         | (±)       |      |

「イベントのお申し込みはこちら」を クリックします。

文星芸術大学附属高等学校

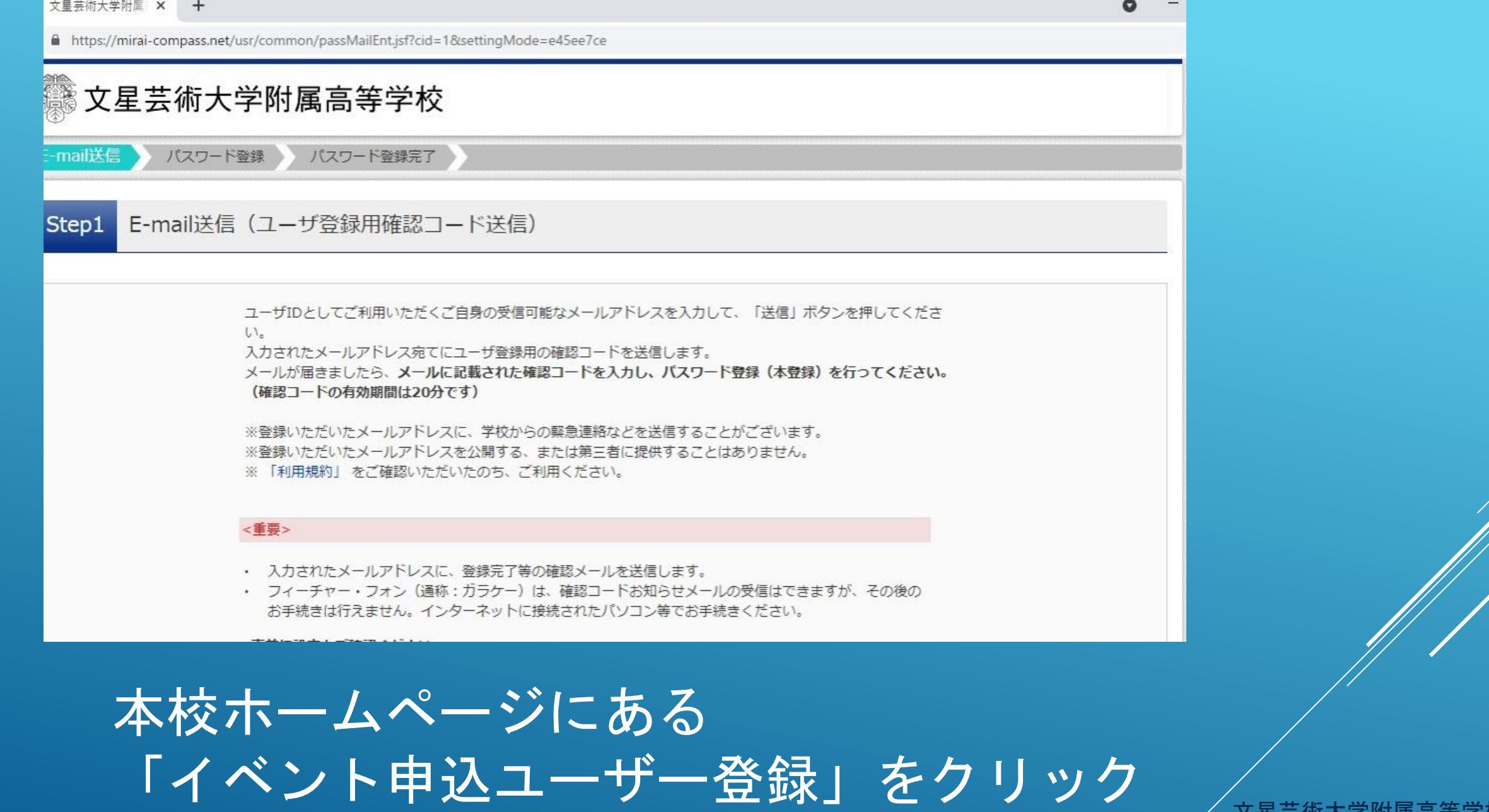

します。

文星芸術大学附属高等学校

<重要> 入力されたメールアドレスに、登録完了等の確認メールを送信します。 フィーチャー・フォン(通称:ガラケー)は、確認コードお知らせメールの受信はできますが、その後の お手続きは行えません。インターネットに接続されたパソコン等でお手続きください。 <事前に設定をご確認ください> ご自身のメールアドレスを、「@e-shiharai.net」からのEメールが受信できるように設定してください。 ・ 確認コードお知らせメールにはURLが記載されております。URL付メールが受信できるように設定してく ださい。 各キャリアのメール受信設定方法は、こちらでご確認ください。 docomo au SoftBank メールアドレス email 戻る

・ユーザーID登録には
メールアドレスが必要です。

・登録するメールアドレスは、 Gmail (Google のメール) やYahoo!メールなどがおすす めです。

## ユーザーIDを取得するためのメールアドレ スを登録します。

文星芸術大学附属高等学校

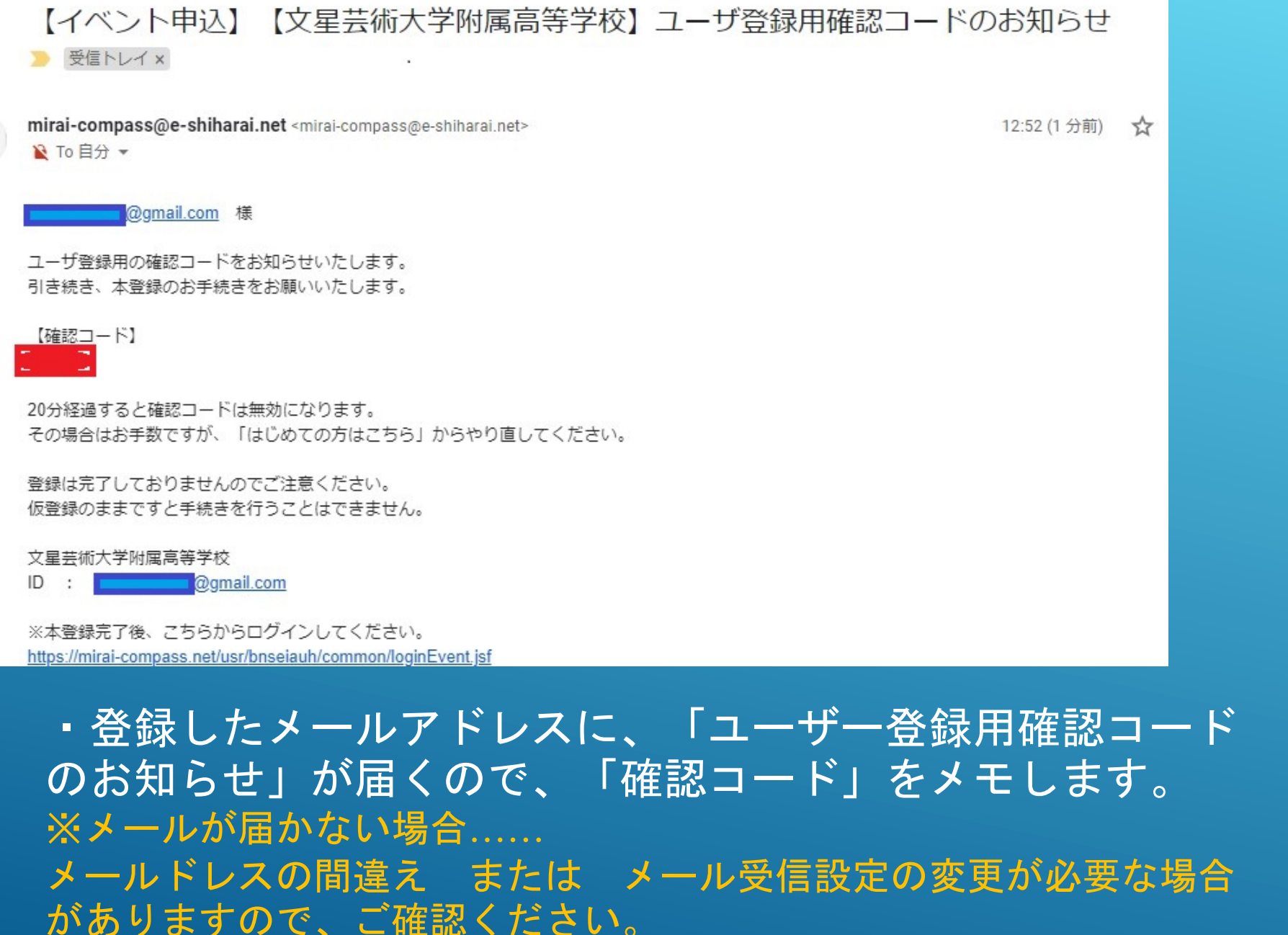

文星芸術大学附属高等学校 入試対策部

|                                                        |                                                                                          | - 0 ×                  |         |
|--------------------------------------------------------|------------------------------------------------------------------------------------------|------------------------|---------|
| ← → ♂ ♠ mirai-compass.net/usrregre/common/loginPass.js | ?cid=1&param=4863596f37367161794952434e545370615367565451536164347a524c545934306a4b2f6d3 | 137696339656f6 🕶 🚖 🥺 : |         |
| 交星芸術大学附属高等                                             | 学校                                                                                       |                        |         |
| E-mail送信 パスワード登録 パスワー                                  | 登録完了                                                                                     |                        |         |
| Step2 パスワード登録画面                                        |                                                                                          |                        |         |
| ■メール送信が完了しました。(※お手続きはまだ完                               | 了しておりません)                                                                                |                        |         |
| ※お手続きはまだ完了しておりません。メー<br>確認コード入力                        | ルを確認し、以下の入力を進めてください。                                                                     |                        |         |
| 確認コード                                                  |                                                                                          |                        |         |
| 下記メールアドレス3<br>メールに記載されたす<br>(確認コードの有効)                 | 3てに確認コードお知らせメールを送信しました。<br>認コードを入力し、パスワード登録(本登録)を行ってください。<br><b>問問は20分です)</b>            |                        |         |
| ***                                                    |                                                                                          |                        |         |
| ※☆<br>確認コードお知らせ:<br>⇒ <u>こちら</u> よりテス                  | ルティレスは小文子に変換されて豆球されより。<br><b>ペールが受信できない方</b><br>トメールを送信し、受信設定が正しく設定されているかご確認ください。        |                        |         |
| 日     ク     ごに入力して検索     O                             | h 🔽 🖬 🚍 😋 🛷 📴 💶 🖉 🖉 🖉 🖉                                                                  | ~                      |         |
|                                                        |                                                                                          |                        |         |
| パスワード登                                                 | 録画面に進みます。                                                                                |                        |         |
| ミライコンバ                                                 | スから届く「ユーザー~                                                                              | 録用確認コー                 |         |
|                                                        |                                                                                          |                        | 大学附属高等的 |
|                                                        | 」 の / 一 / / ど 唯 認 し ( く                                                                  |                        | 入試対     |

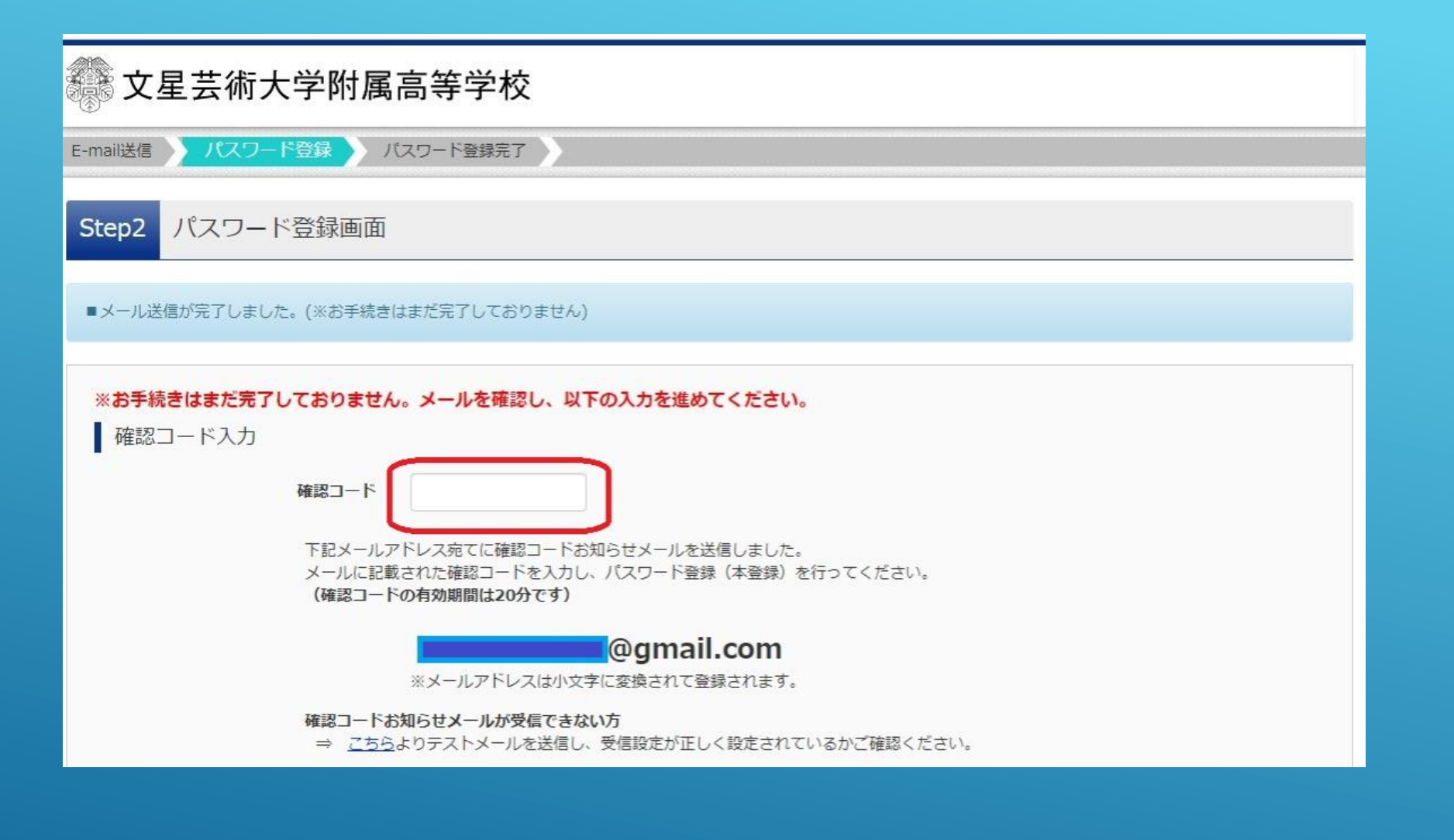

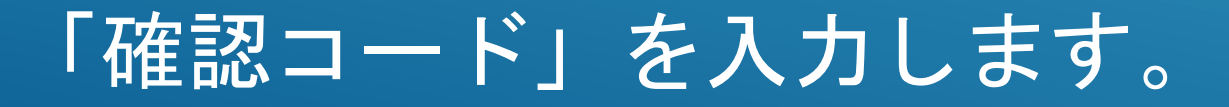

文星芸術大学附属高等学校

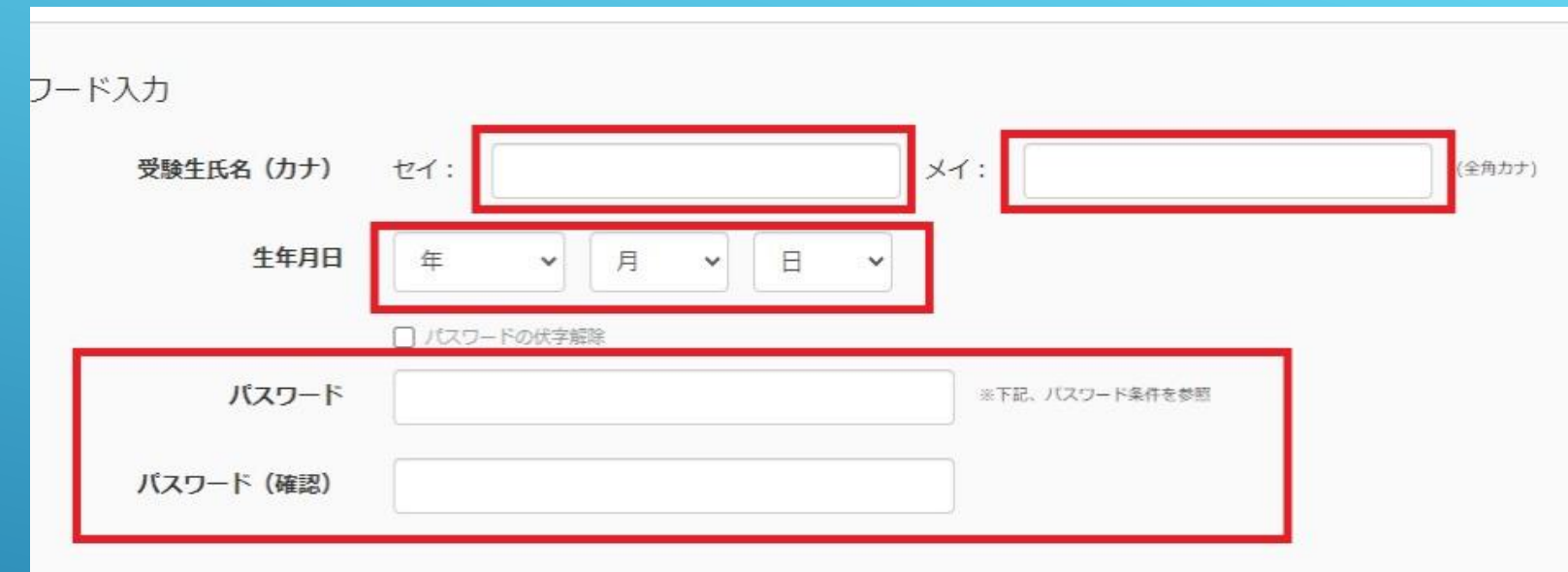

※ 下記の条件を満たすパスワードを設定してください。

・文字数は[8文字以上16文字以下]で設定してください。

・使用できる文字は[「半角英字」と「半角数字」]です。

・[「半角英字」と「半角数字」の組合せ]で設定してください。

・アルファベットの[大文字を区別]しています。

※ ユーザIDの有効期限は下記のようになりますので、ご注意ください。

・最終ログイン先が 出願サイト の場合 : 当年度末まで(2022/3/31)

・最終ログイン先が 出願サイト以外 の場合:当年度末 +1年 まで(2023/3/31)

受験生氏名をそれぞれカタカナで入力、 生年月日を選択、 パスワードの設定をします。

※設定したパスワードは忘れないようにしてください。

文星芸術大学附属高等学校

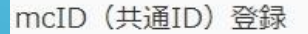

mcID (共通ID) として登録する

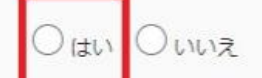

<u>mcID(共通ID)とは</u> 下記ロゴマークのついたmiraicompassサイトをご利用になる場合、「はじめての方はこちら」の 手続き無しで今回登録するメールアドレス・パスワードをご利用いただけるようになります。

> miraicompassとは、学校・受験生の受験・入試をサポートするサービスとして 多くの学校でご利用いただいているサービスです。

※登録したID以外のご登録の内容(個人情報・ID登録されている学校情報・お申込み内容など)は 他の学校に開示されることはありません。

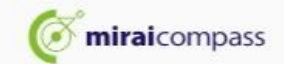

利用規約を確認し、同意した上で「登録」ボタンを押してください。

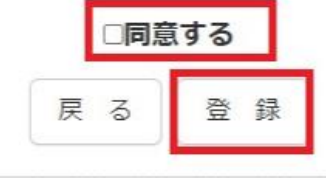

「mcID(共通ID)として登録」をチェック、 「同意する」をチェックして、 「登録」ボタンをクリックします。

文星芸術大学附属高等学校

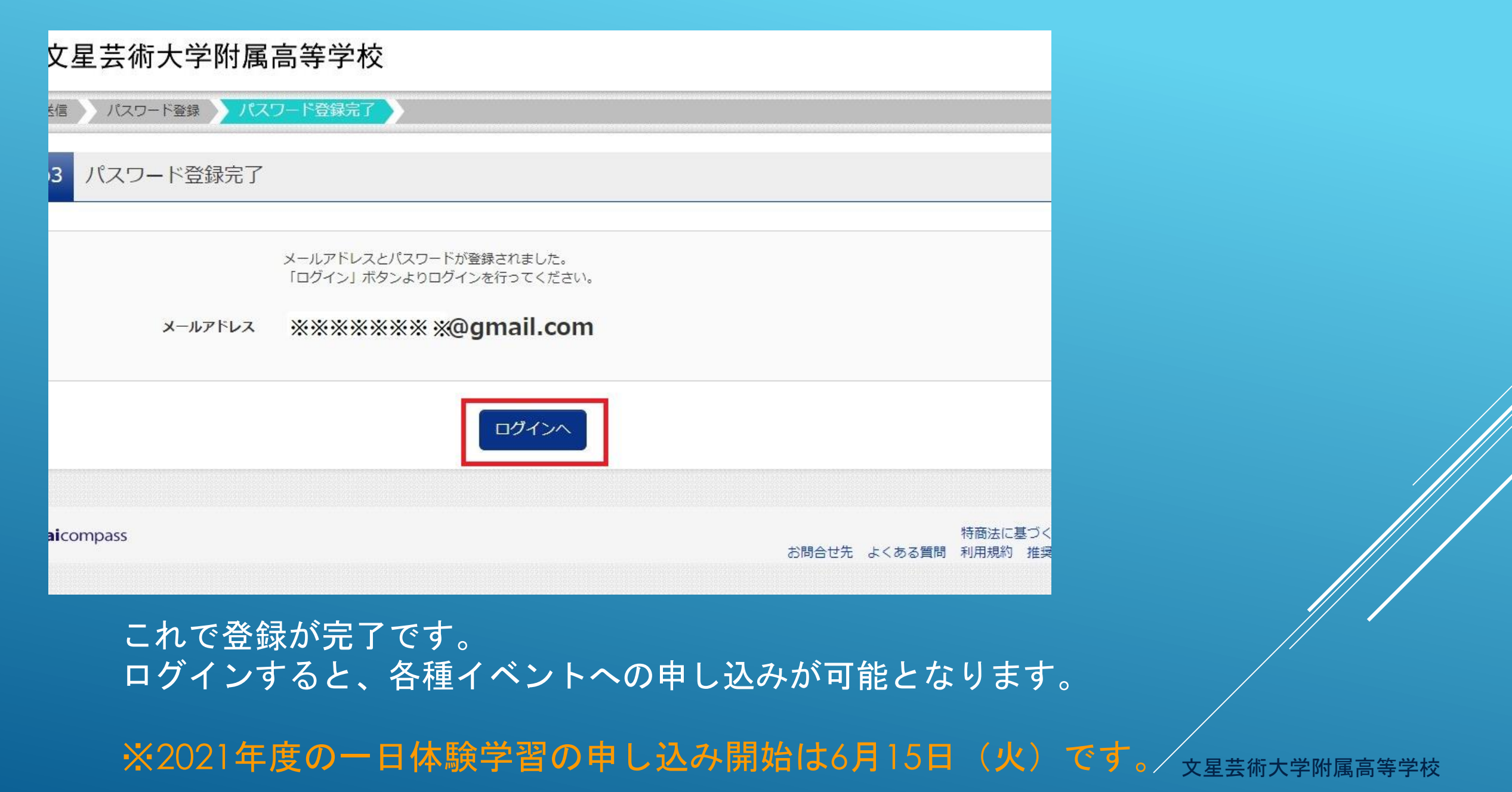

| 文星芸術大学附属高等学校                                                                                     |
|--------------------------------------------------------------------------------------------------|
| イベント一覧(マイページ) イベント詳細画面 イベント参加者情報の入力 イベント申込内容の確認 イベント申込完了                                         |
| Step1 文星芸術大学附属高等学校のイベント一覧(マイページ)                                                                 |
| 一日体験学習                                                                                           |
| ■現在表示できるイベントはありません                                                                               |
| 個別進学相談会                                                                                          |
| ■現在表示できるイベントはありません                                                                               |
| 入試説明・進学相談会                                                                                       |
| ■現在表示できるイベントはありません                                                                               |
| 文星オープン                                                                                           |
| ■現在表示できるイベントはありません                                                                               |
| 美術デザイン実技体験会                                                                                      |
| ログインすると、 <mark>イベントー覧(マイページ)</mark> が表示されます。<br>申し込むイベントをクリックして、必要事項を入力して行きます。<br>※上記の画面は、参考例です。 |

イベントの受付が始まると、画面に詳細が表示されます。

文星芸術大学附属高等学校